## Guía de usuario de Espacio de Libertad (www.espaciodelibertad.net)

Bienvenidos a *Espacio de Libertad*, un punto de encuentro entre personas y entidades que trabajan la laicidad desde diferentes países del mundo.

Este espacio pretende facilitar el intercambio de información, experiencias y propuestas, impulsando, de esta forma, la colaboración para avanzar en la defensa de la laicidad, las libertades y derechos civiles y la igualdad de trato.

Puedes acceder a esta web en: www.espaciodelibertad.net

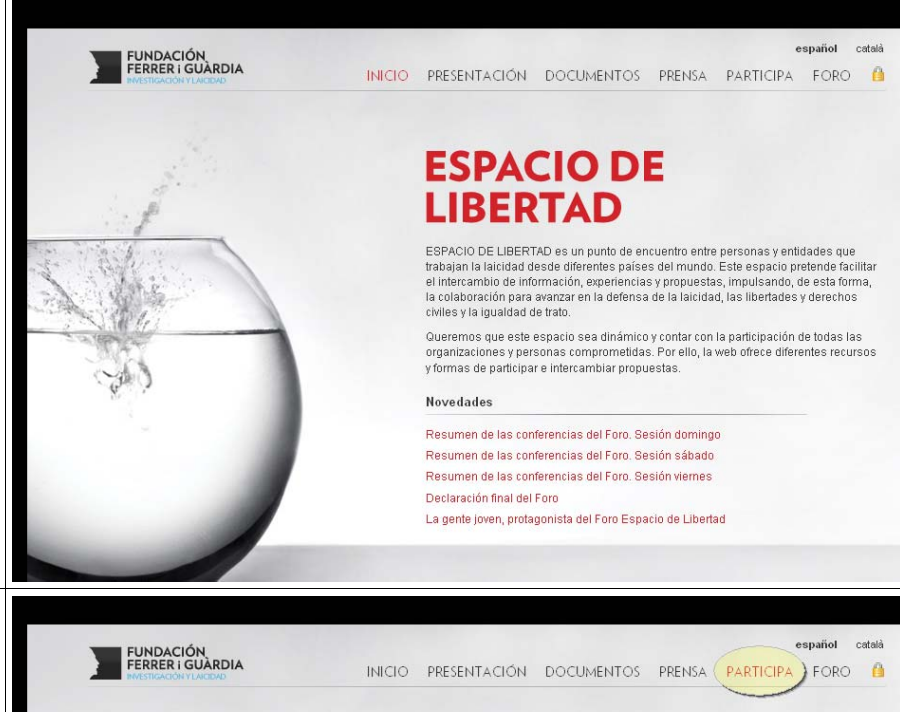

Si quieres colaborar en este proyecto, es necesario disponer de un nombre de usuario y contraseña. Ser usuario/a te permite compartir y publicar contenido y hacer comentarios.

Para ello, sólo es necesario rellenar este formulario. En un plazo máximo de 72 horas, recibirás en tu correo las instrucciones necesarias para empezar a participar.

Si ya has recibido un nombre de usuario para entrar, esta guía te enseñará cómo crear y modificar artículos y comentarios como usuario registrado.

| FUNDACIÓN<br>FERRER I GUÀRDIA                                                                                                    | INICIO PRESENTACIÓN DOCUMENTOS PRENSA PARTICIPA FORO                                                                                                    |
|----------------------------------------------------------------------------------------------------|----------------------------------------------------------------------------------------------------|
| 1.                                                                                                    | PARTICIPA                                                                                                    |
|                                                                                                    | Para poder participar en Espacio de Libertad, es necesario disponer de un nombre de<br>usuario y contraseña. Ser usuario/a te permite compartir y publicar contenido y hacer<br>comentarios.<br>Para ello, sólo es necesario rellenar este formulario. En un plazo máximo de 72 horas,<br>recibirás en tu correo las instrucciones necesarias para empezar a participar. |
| all the second second s | Nombre y apellidos                                                                                                    |
| 66                                                                                                    | Dirección                                                                                                    |
| N. C.                                                                                                    | Población                                                                                                    |
|                                                                                                    | País                                                                                                    |
|                                                                                                    | Teléfono                                                                                                    |
|                                                                                                    | E-mail                                                                                                    |

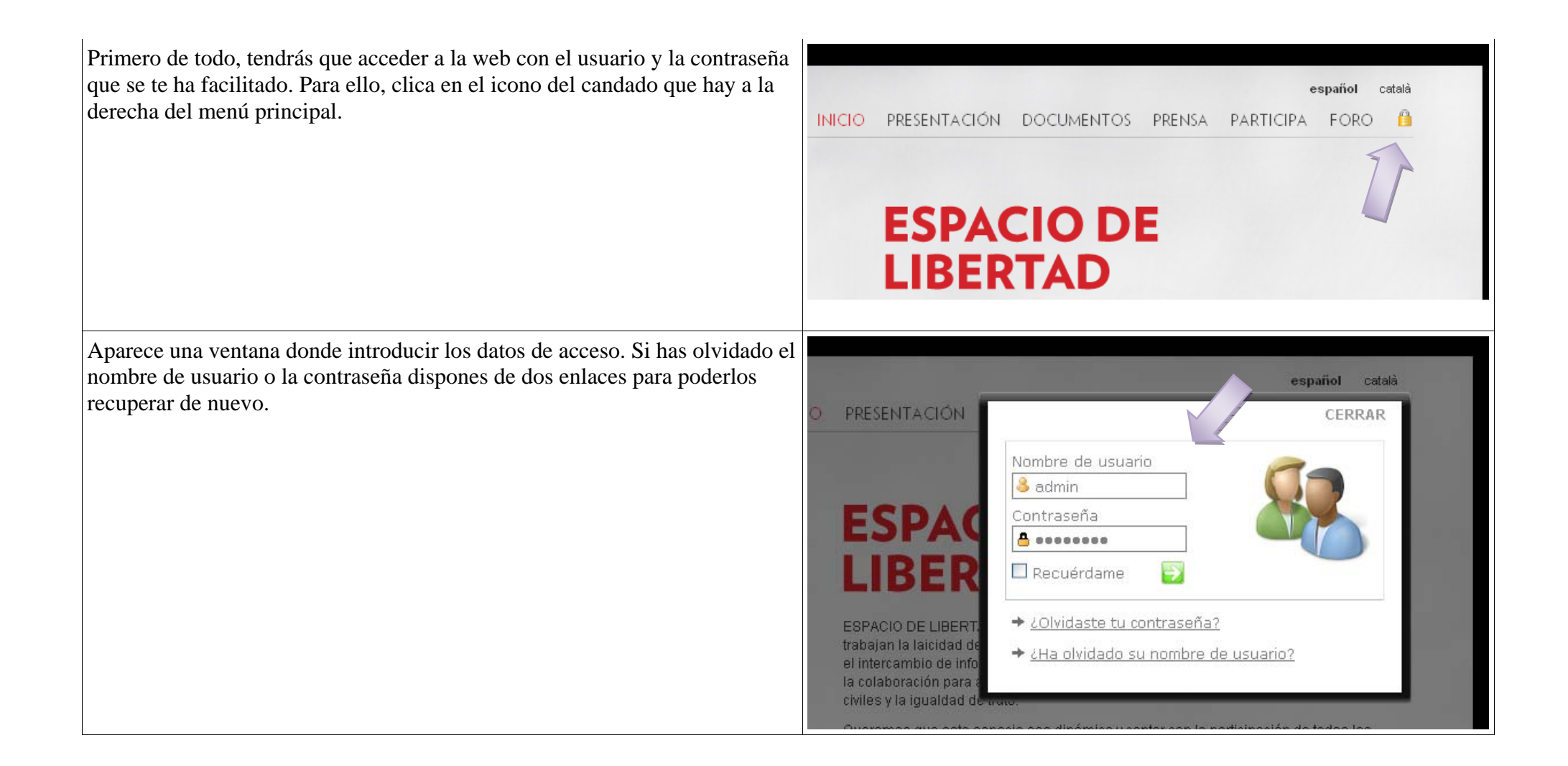

Al entrar como usuario registrado nos aparece un menú de usuario con el que podemos realizar varias cosas:

- Mi página: nos lleva a un listado de todos los artículos publicados por el usuario registrado. Podemos ver que nos permite Modificar un artículo creado por tí mismo.
- Mi cuenta: Accedemos a la ficha de usuario, donde podemos modificar nuestro nombre, mail o contraseña.
- Moderar comentarios de mis articulos publicados: podemos ver un listado de todos los comentarios realizados por el usuario registrado y modificarlos o eliminarlos.

• Añadir artículo: desde aquí podemos crear un nuevo artículo. También tenemos un enlace directo para crear un nuevo artículo en la sección Documentos, y los artículos editados por un mismo usuario también tendrán un enlace para modificarlos.

Para crear un nuevo artículo, primero hemos de rellenar los campos de la primera sección:

- Añadimos un título breve claro y conciso
- Seleccionamos en què categoría lo clasificaremos para poderlo filtrar desde el menú Documentos.
- Y añadimos las Etiquetas que creamos convenientes. Las etiquetas se crean automáticamente al escribir una palabra. Escribe una etiqueta y pulsa "enter" o "coma" para añadirla. Las etiquetas ya creadas irán apareciendo mientras escribes, es interesante que aproveches etiquetas ya creadas.

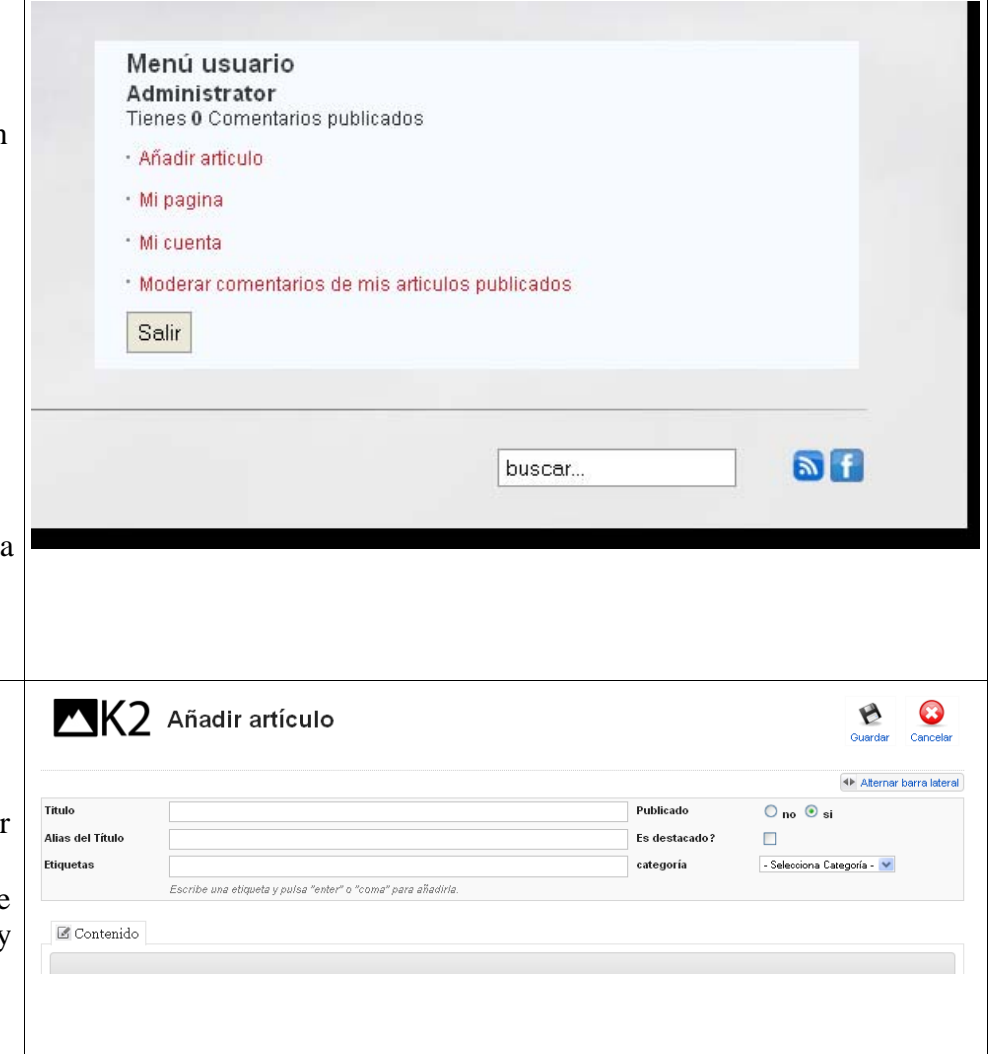

Una vez clasificado el artículo, ya podemos escribir nuestro artículo en la sección de contenido.

Sobre el área de texto puedes ver una barra con algunas opciones de edición. Si sitúas el ratón sobre cada icono, aparecerá más información sobre su función.

- Podemos hacer más grande la zona de edición de dos maneras:
  - o [1] Pantalla completa
  - o [2] Estirar esquina inferior izquierda y arrastrar.
- Negritas, cursiva, subrayado y tachado [3]
- Listas ordenadas y no ordenadas [4]
- Alineación del texto [5]
- Insertar enlaces a otras webs [6]
- Insertar imágenes [7]
- Insertar archivos (pdf, docs,...) [8]

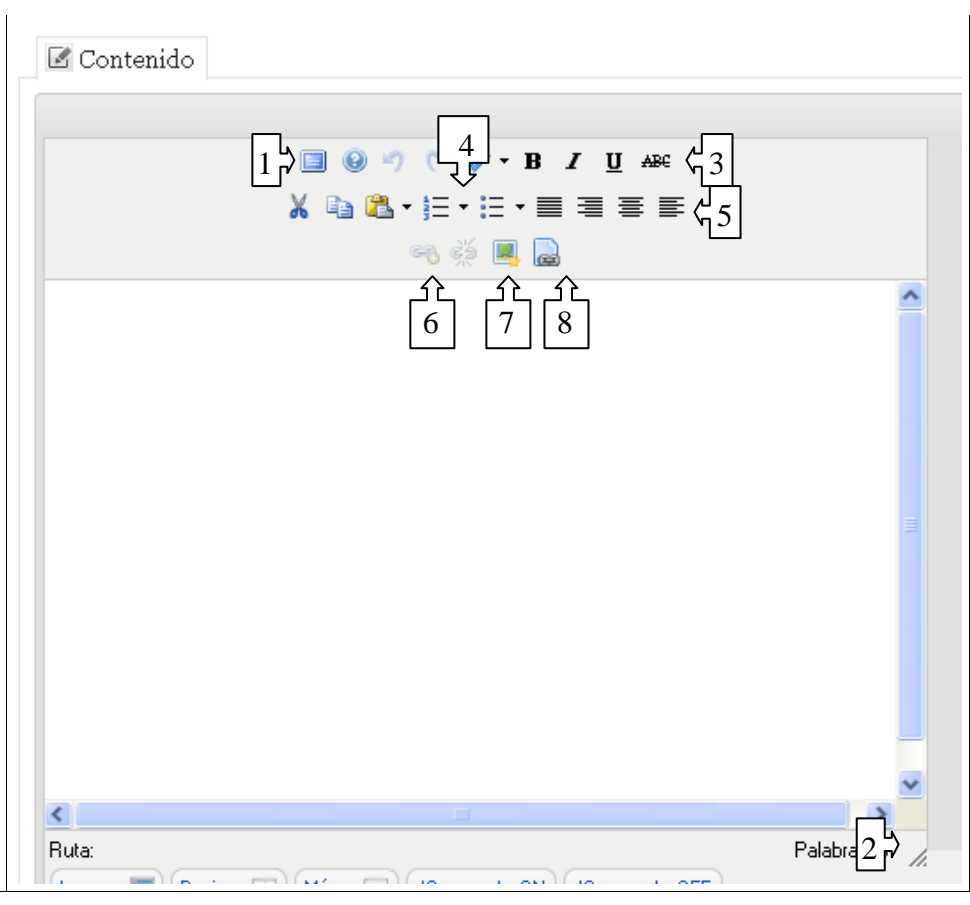

| Una vez hemos acabado el artículo, guardamos y cerramos el editor.                                                              |                                                                                                    | Guardar Cancelar                  |  |  |
|----------------------------------------------------------------------------------------------------|----------------------------------------------------------------------------------------------------|-----------------------------------|--|--|
|                                                                                                    |                                                                                                    | Alternar barra later              |  |  |
|                                                                                                    | Publicado                                                                                                    | 🔘 no 💿 si                         |  |  |
|                                                                                                    | Es destacado?                                                                                                    |                                   |  |  |
| -                                                                                                    | categoría                                                                                                    | - Selecciona Categoría - 😒        |  |  |
| Ahora, si nos dirigimos a Documentos, ya podemos ver el nuevo artículo publicado.                                               | Editar artículo<br>Jueves, 23 de Diciembre de 2010 12:49                                                                    |                                   |  |  |
| Podemos ver que los campos que hemos rellenado en el editor, sirven para presentar la información y clasificarla correctamente. | RESUMEN DE LAS<br>SESIÓN DOMING<br>Escrito por Espacio de Libert                                                            | CONFERENCIAS DEL FORO.<br>O<br>ad |  |  |
| En el enlace Editar artículo podemos modificar el artículo y volverlo a guardar.                                                | Vídeos resumen de las conferencias y mesas redondas del domingo 7 de noviembre<br>en el marco del Foro Espacio de Libertad. |                                   |  |  |
| Vemos también que como estamos registrados, debaio de cada artículo nos                                                         | Publicado en <mark>Videos</mark>                                                                                            |                                   |  |  |
| ha aparecido el enlace Añadir un comentario. Como usuarios podemos                                                              | Etiquetado en Foro Espacio de Libertad                                                                                      |                                   |  |  |
| realizar comentarios a cualquier artículo que se publique en esta web.                                                          | Añadir un comentario Lee                                                                                                    | r más                             |  |  |

Para añadir un comentario hemos de dirigirnos a cualquier artículo y al final, encontraremos un enlace.

Clicamos sobre él, y aparece un pequeño formulario que podemos rellenar y enviar.

|             |                | Título      |            |        |  |
|-------------|----------------|-------------|------------|--------|--|
| B∠∐ak       | • 🛃 😫 🥥        |             |            |        |  |
|             |                |             |            |        |  |
|             |                |             |            |        |  |
|             |                |             |            |        |  |
|             |                |             |            |        |  |
|             |                |             |            |        |  |
| Cubceribire | e a la notific | ación de nu | evos comen | tarios |  |